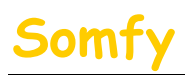

NUTLER

### 1. Munissez-vous des informations suivantes :

- a. L'adresse IP de l'alarme (Voir le chapitre 1.1 accès à distance
- b. L'adresse Mac de l'alarme (Voir le chapitre 1.1 accès à distance
- c. L'adresse IP de votre LiveBox Mini (Voir le chapitre 1.1 accès à distance
- d. Le mot de passe d'administration de la LiveBox Mini (Par défaut : « admin »)

### 2. Entrer dans le menu de paramétrage de votre LiveBox Mini.

Dans la barre d'adresse de votre navigateur Web, entrer l'adresse IP de votre LiveBox Mini. puis appuyer sur la touche « Entrée » du clavier. *Par défaut l'IP est : 192.168.1.1* 

| G http://192.168.1.1                                                                                                    | 🞽 🗟 🐓 🗙 🚼 Google                                         |            |
|----------------------------------------------------------------------------------------------------|----------------------------------------------------------|------------|
| Fichier Edition Affichage Favoris Outils ?                                                                                                    | 🐴 🔹 🗟 🗠 🚔 🕈 Page 🗸                                       | Sécurité 🕶 |
|                                                                                                    | configurer                                               |            |
| état de votre réseau domes                                                                                                    | tique                                                    |            |
| D4DKB54J                                                                                                    | Salon 😤 🔵 🧑 c                                            | onfigurer  |
| Device 6                                                                                                    | Salon Statut des                                         | connexions |
| Device 3                                                                                                    | Salon 💥                                                  | Accéder    |
| Device 4                                                                                                    | Salon 💥                                                  | 644.0 B    |
| Device 2                                                                                                    | Salon 📲 📈                                                |            |
| Venez découvrir les services de la livebu<br>des services innovants, sans fil, pour tout<br>Communication, sécurité, loisirs Connect<br>maison et profitez au quotidien de service | 2X :<br>e la famille.<br>rez toute votre<br>s símples et |            |

### 3. Repérer le périphérique correspondant à votre système d'alarme.

Dans « état de votre réseau domestique », repérer parmi la liste des éléments celui qui correspond à votre système d'alarme. Celle-ci est identifiable via la LiveBox par son adresse Mac ou par son adresse IP. Il est normal que vous n'ayez pas le même nombre de Device qu'à l'écran.

Dans notre exemple, le système d'alarme se nomme « Device 2 » après vérification suivante :

- a. Cliquer sur un de ces éléments.
- b. Saisir le mot de passe d'administration de votre LiveBox Mini (*Par défaut « admin »*) et cliquer sur « S'identifier ».

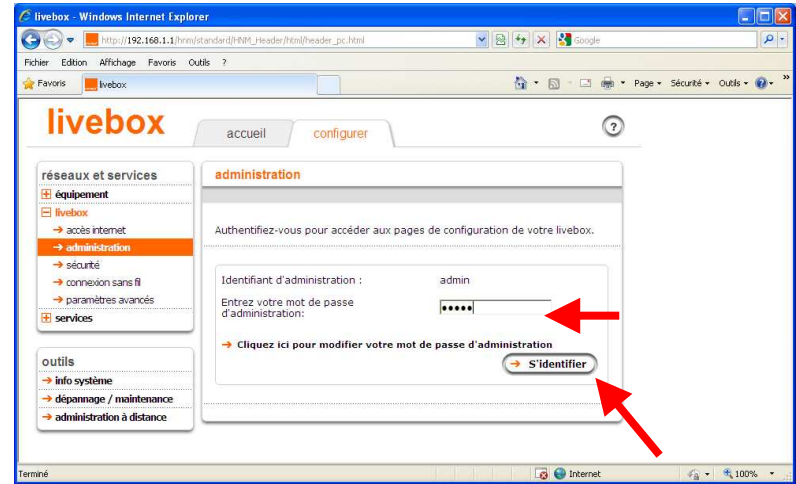

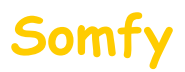

- c. Vérifier si le Device sélectionné correspond à votre centrale d'alarme, 2 possibilités :
  - vérifier Adresse Mac, celle affichée doit correspondre à celle du tableau. (Voir le chapitre 1.1

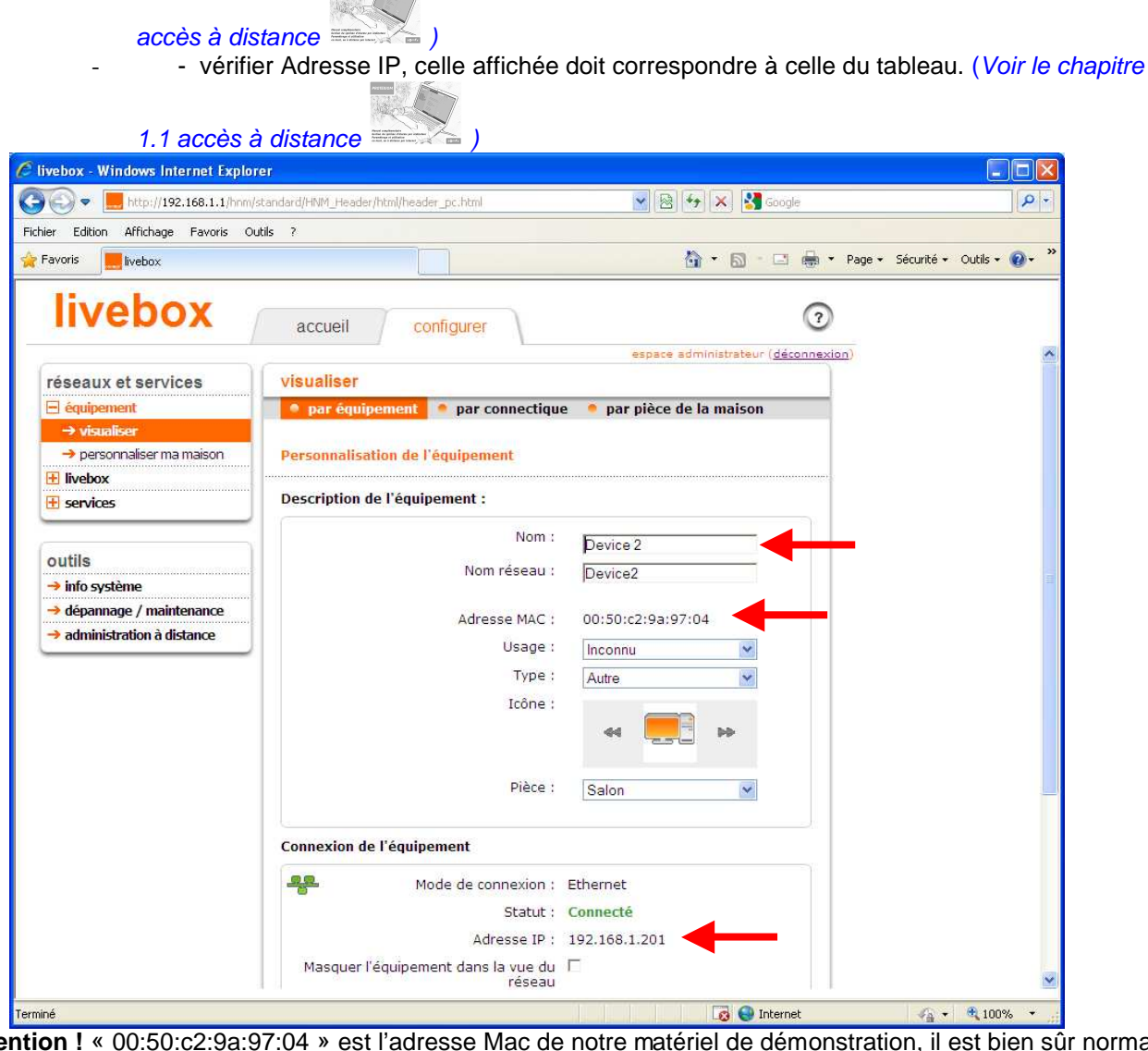

Attention ! « 00:50:c2:9a:97:04 » est l'adresse Mac de notre matériel de démonstration, il est bien sûr normal que l'adresse Mac de votre alarme soit différente. Il est également possible que l'adresse IP soit différente. Dans notre exemple, « le Device 2 » correspond bien à notre système d'alarme.

Si aucun de ces 2 éléments ne correspond pas à ceux de votre tableau (page 19), vous devez recommencer cette étape en sélectionnant un autre élément et procéder aux vérifications. → Pour revenir à la liste des Devices, cliquer sur « accueil »

| vebex - Windows Internet Exple                   |                                                                                                    |                                     |                   |
|--------------------------------------------------|----------------------------------------------------------------------------------------------------|-------------------------------------|-------------------|
| 😳 💌 🔚 http://1992.1999.1.1/htm                   | (kandard)-MM_ikader,htst(header_cc.htst                                                                         | 💌 🔛 🏘 🗶 🚮 Google                    | P                 |
| er Edition Affichage Pieroris C                  | oute ?                                                                                                    |                                     |                   |
| evorb hebex                                      |                                                                                                    | 😭 • 🔯 · 📖 👼 • Page • Se             | urte • Outo • 谢 • |
| livebox                                          | d configurer                                                                                                    | 3                                   |                   |
|                                                  |                                                                                                    | sepace administrateur (decanoscian) |                   |
| réseaux et services                              | visualiser                                                                                                    |                                     |                   |
| E équipement                                     | par équipement • par connectigu                                                                                 | e 🧧 par pièce de la maison          |                   |
| → visualiser                                     | The second second second second second second second second second second second second second second second se |                                     |                   |
| personnaliser ma maison                          | Personnalisation de l'équipement                                                                                |                                     |                   |
| + Invition                                       | Description de l'éminement :                                                                                    |                                     |                   |
| a sevice                                         |                                                                                                    |                                     |                   |
|                                                  | Nom :                                                                                                    | Device 2                            |                   |
| outils                                           | Nom réseau :                                                                                                    | Device2                             |                   |
| • mo systeme                                     |                                                                                                    |                                     |                   |
| dependage / maintenance     detaining a distance | Adresse MAC :                                                                                                   | 00:50:c2:98:97:04                   |                   |
|                                                  | Usage :                                                                                                    | Inconnu 💌                           |                   |
|                                                  | Type :                                                                                                    | Autre                               |                   |
|                                                  | Icône :                                                                                                    | 44 🧮 10                             |                   |
|                                                  | Pièce :                                                                                                    | Salon                               |                   |
|                                                  | Connexion de l'équipement                                                                                       |                                     |                   |
|                                                  | Node de connexion :                                                                                             | Ethernet                            |                   |
|                                                  | Statut :                                                                                                    | Connecté                            |                   |
|                                                  | Adresse IP :                                                                                                    | 192.168.1.201                       |                   |
|                                                  | Masquer Edgeloarment dans la une du                                                                             | r                                   |                   |

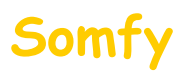

### 4. Paramétrer le « Device »

Vous venez de repérer le périphérique correspondant à votre système d'alarme :

a. Cliquer sur « livebox ».

| 😋 🕞 💌 📕 http://192.168.1.1/hnm      | /standard/HNM_Header_html/header_pc.html 🛛 😵 🚱 🨽 🗙 🛂 Google                                                     |               |
|-------------------------------------|----------------------------------------------------------------------------------------------------|---------------|
| Fichier Edition Affichage Favoris O | utils ?                                                                                                    |               |
| 🙀 Favoris 📃 livebox                 | 🟠 + 🔂 - 🖃 🖶 + Page + Sécu                                                                                       | rité 🕶 Outils |
| livebox                             |                                                                                                    |               |
| Ilvebox                             | accueil configurer                                                                                              |               |
|                                     | espace administrateur ( <u>déconnexion</u> )                                                                    |               |
| réseaux et services                 | visualiser                                                                                                    |               |
| 🖻 équipement                        | par équipement • par connectique • par pièce de la maison                                                       |               |
| → visualiser                        | The second second second second second second second second second second second second second second second se |               |
| → personnaliser ma maison           | Personnalisation de l'équipement                                                                                |               |
| Ivebox                              | - · · · · · · · · · · · · · · · · · · ·                                                                         |               |
| 🕀 services                          | Description de l'équipement :                                                                                   |               |
|                                     | Nom : Davise 2                                                                                                  |               |
| outils                              |                                                                                                    |               |
| → info système                      | Nom reseau : Device2                                                                                            |               |
| → dépannage / maintenance           | Advance MAC + 001501x3103107/04                                                                                 |               |
| → administration à distance         | Adresse MAC : 00.50.02.93.97.04                                                                                 |               |
|                                     | Usage : Inconnu 💌                                                                                               |               |
|                                     | Type : Autre                                                                                                    |               |
|                                     | Icône :                                                                                                    |               |
|                                     | 44 🛄 ÞÞ                                                                                                    |               |
|                                     |                                                                                                    |               |
|                                     | Pièce : Salon                                                                                                   |               |
|                                     | Gaon                                                                                                    |               |
|                                     | Connexion de l'équipement                                                                                       |               |
|                                     | Mode de connexion : Ethernet                                                                                    |               |
|                                     | Statut : Connecté                                                                                               |               |
|                                     | Adresse IP : 192.168.1.201                                                                                      |               |
|                                     | Masquer l'équipement dans la vue du                                                                             |               |

b. Puis cliquer sur « paramètres avancés ».

| Eichier Edition Affichage Eavoris ( |                                                           |
|-------------------------------------|-----------------------------------------------------------|
| Favoris                             | Dutis                                                     |
| livebox                             | accueil configurer                                        |
| Č                                   | espace administrate                                       |
| réseaux et services                 | visualiser                                                |
| 🗄 équipement                        | 🔷 par équipement 🍨 par connectique 🔎 par pièce de la mais |
| ☐ livebox → accès internet          | Personnalisation de l'équipement                          |
| → administration                    | Description de l'équipement :                             |
| → connexion sans fil                | Nom : Device2                                             |
| -> parametres avances               | Nom réseau : Device2                                      |
| services                            | 170 A (107 A (20                                          |

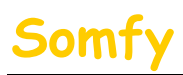

c.

## Paramétrage Mini live (Sagem)

| ier Edition Affichage Eavoris C                       | Dutils ?                                                                |                                                                    |                                                                    |                                       |               |
|-------------------------------------------------------|-------------------------------------------------------------------------|--------------------------------------------------------------------|--------------------------------------------------------------------|---------------------------------------|---------------|
| =avoris livebox                                       |                                                                         |                                                                    | 🔄 • 📾 - 🖂 🖶                                                        | ▼ Page ▼ Sécurité ▼ C                 | Dutils + (    |
| livebox                                               |                                                                         |                                                                    |                                                                    | ~                                     |               |
| Invenox                                               | accueil                                                                 | onfigurer                                                          |                                                                    | 3                                     | 2             |
| réasour at sonvisos                                   | naramètres avanc                                                        | ác                                                                 | espace a                                                           | idministrateur ( <u>déconne</u> s     | <u>kion</u> ) |
| Auinement                                             | A DUCR A NAT/R                                                          | AT ONS                                                             |                                                                    |                                       |               |
| livebox                                               | MAT/F                                                                   |                                                                    | 51 11                                                              | 51155711 - 514Z                       | 1             |
| → accès internet     → administration     → sécurité  | Cette page vous pern<br>votre livebox. Vous po<br>une adresse IP fixe à | net de configurer le<br>puvez définir l'adre<br>un ordinateur du l | es adresses IP du ré<br>sse IP de la livebox<br>réseau domestique. | seau gérées par<br>ainsi qu'attribuer | e             |
| connexion sans fil                                    | Paramètres DHCP                                                         |                                                                    |                                                                    |                                       |               |
| → paramètres avancés<br>services                      | Activation du serveu                                                    | r DHCP 🗹                                                           |                                                                    |                                       |               |
|                                                       | Adresse IP LAN                                                          | 192.168.1.                                                         | 1                                                                  |                                       |               |
| outils                                                | Masque de sous-rés                                                      | eau 255.255.25                                                     | 55.0                                                               |                                       |               |
| → info système                                        | Début de la plage Di                                                    | HCP 192 168 1                                                      | 10                                                                 |                                       |               |
| depannage / maintenance     administration à distance | Debat de la plage bl                                                    | 101 [102:100.1.                                                    |                                                                    |                                       |               |
|                                                       | Fin de la plage DHCF                                                    | 192.168.1.                                                         | 150                                                                |                                       |               |
|                                                       |                                                                         |                                                                    | Annuler                                                            | Enregistrer                           |               |
| <b>_</b>                                              | Adresses IP statique                                                    | es :                                                               |                                                                    |                                       |               |
|                                                       | Nom                                                                     | Adresse IP                                                         | Adresse MAC                                                        | Sélectionner                          |               |
|                                                       | Ajoutor uno lign                                                        | 2                                                                  |                                                                    | Madifian                              |               |

- → Nom : Sélectionner le Device correspondant à votre centrale d'alarme. Dans notre exemple « Device 2 »
- → Adresse IP : L'adresse IP de l'alarme (Voir le chapitre 1.1 accès à distance ) (Dans notre exemple: 192.168.1.201)

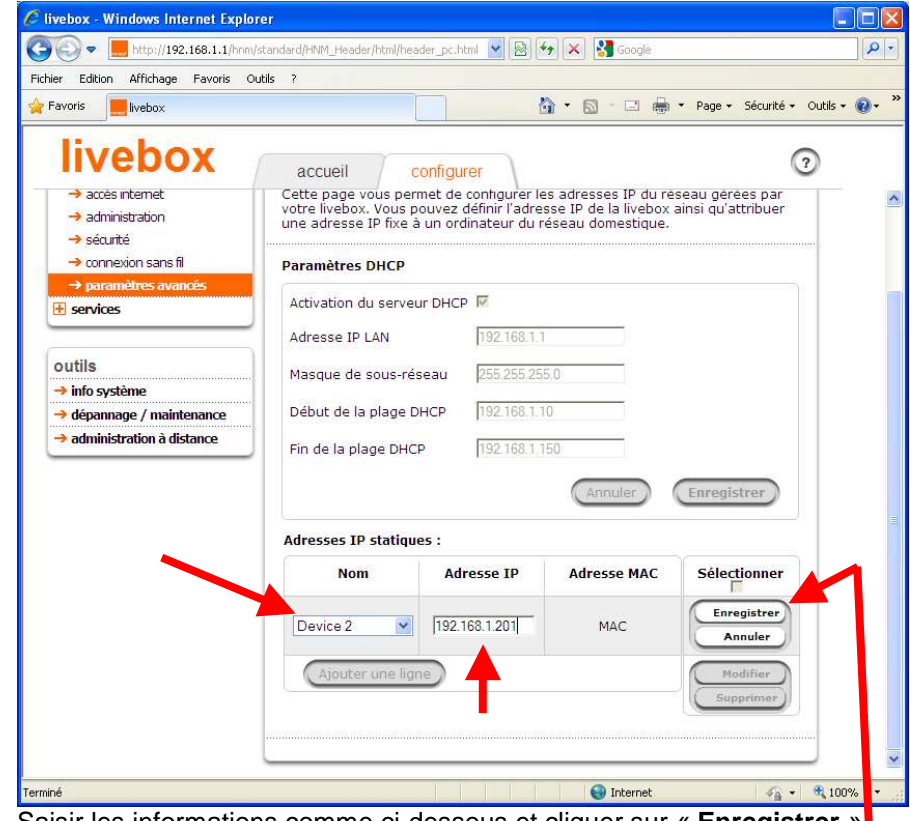

Saisir les informations comme ci-dessous et cliquer sur « Enregistrer »

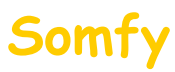

## Paramétrage Mini live (Sagem)

Cliquer dans le menu « NAT/PAT » d.

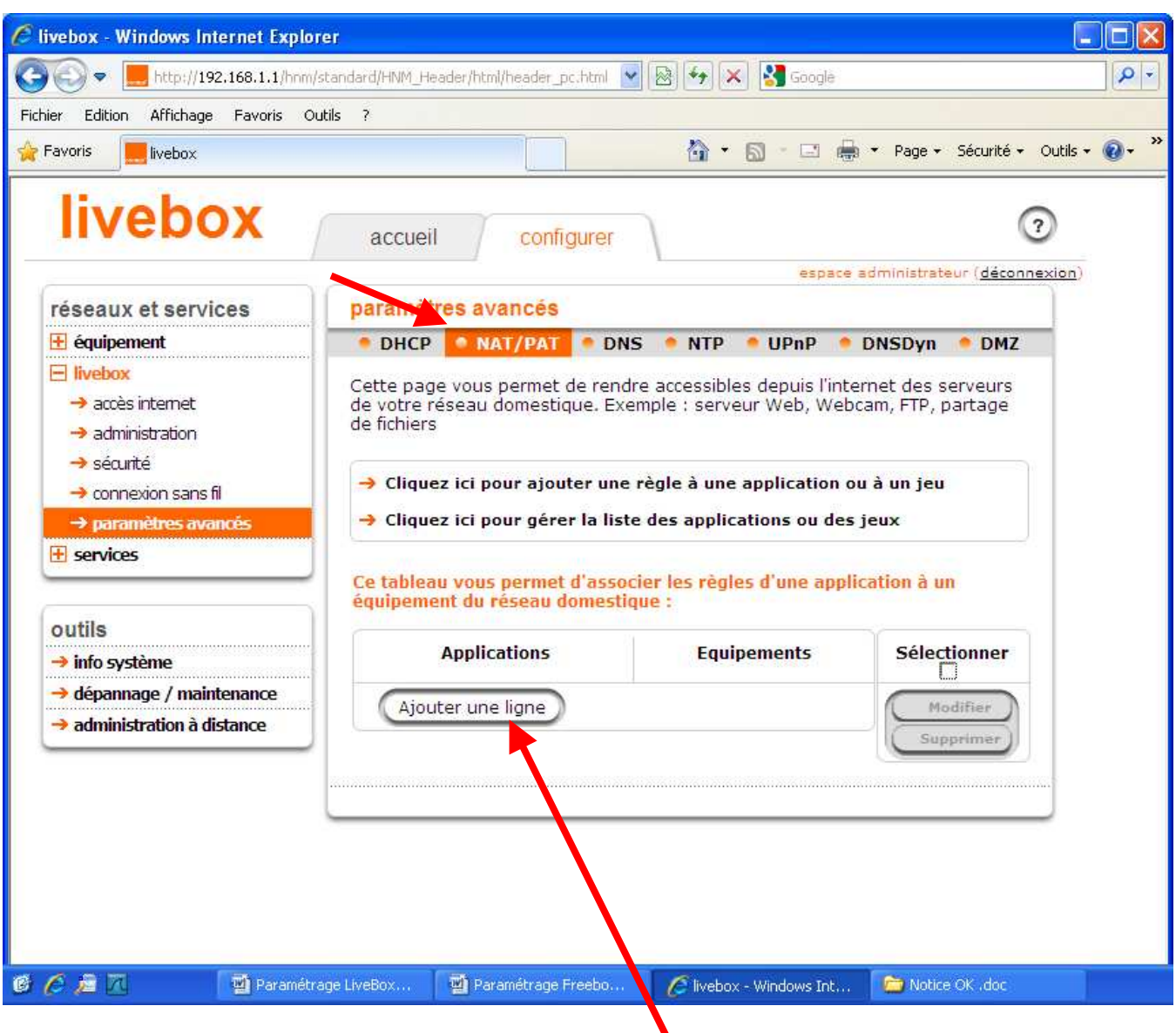

- e. Cliquer sur le bouton « Ajouter une ligne ».
  - ➔ Applications : Sélectionner « Web Server (HTTPS) » →
    - Equipements : Sélectionner votre Device. Dans notre exemple « Device 2 »

Cliquer sur « Enregistrer ».

| Equipements | Sélectionner        |
|-------------|---------------------|
| Device2     | Enregistrer         |
|             | Equipements Device2 |

Saisir les informations comme ci-dessous et cliquer sur « Enregistrer ».-

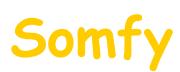

Vous devez voir s'afficher :

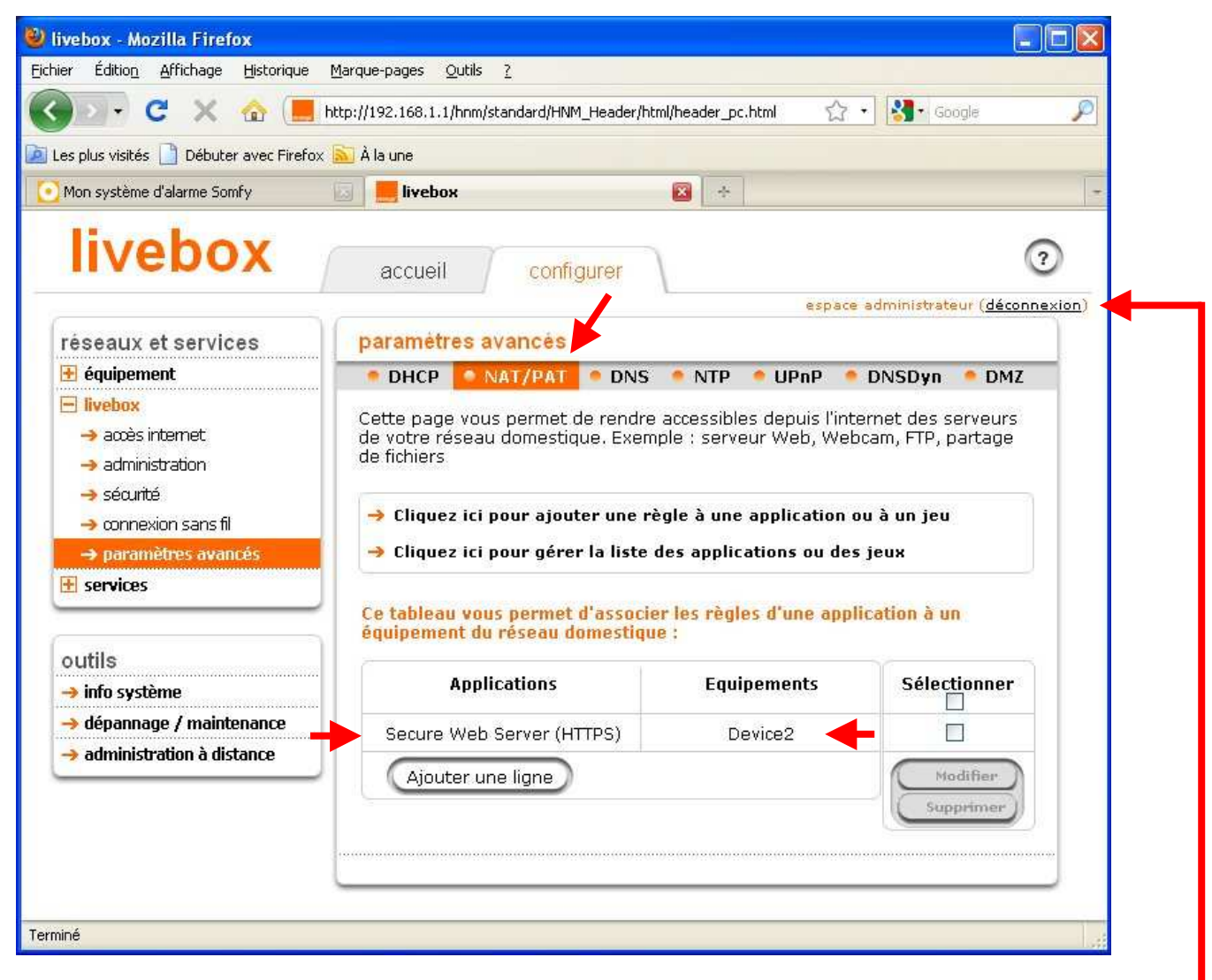

f. Déconnectez-vous par le menu en haut à droite (« déconnexion »).

### 5. Redémarrer votre LiveBox Mini

a. Appuyer sur le bouton « Reboot » situé à l'arrière de votre LiveBox Mini ou alors débrancher puis rebrancher son alimentation secteur.

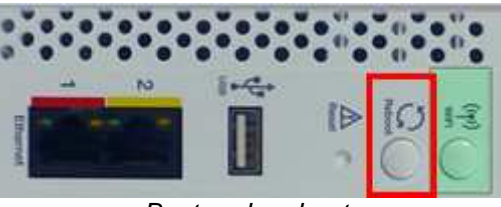

Bouton de reboot

b. Attendre son redémarrage (plusieurs minutes jusqu'à ce que les voyants soient de nouveau verts sans clignotement).

# 6. Félicitations, vous pouvez maintenant accéder à distance à votre système d'alarme

Pour vous connecter, reportez vous au <u>deuxième mail</u> envoyé lors de la création du compte.

## Somfy

### Paramétrage Mini live (Sagem)

En fonction du navigateur utilisé, il est possible qu'un message concernant le certificat de sécurité s'ouvre du type:

| Ex : pour (Version 8)                                                                                                    | Ex : pour Mozilla Firefox (Version 3.5)                                                                                                    |
|----------------------------------------------------------------------------------------------------|----------------------------------------------------------------------------------------------------|
| Erreur de certificat : navigation bioquee - windows internet Explorer                                                                                                    | x                                                                                                    |
| Ittps://mamaison.alarmesomry.net/                                                                                                    | Plages 2005 [                                                                                                    |
|                                                                                                    | la une 🔧 Goode                                                                                                    |
| 🍟 Favoris 🛛 🅦 🧶 Sites suggérés 🔻 🖉 Plus de compléments 🔻 🖉 Hotmail                                                                                                    | *                                                                                                    |
| <ul> <li>Le certificat de sécurité de ce site Web présente un problème.</li> <li>Le certificat de sécurité présenté par ce site Web n'a pas été émis par une autorité de certification approuvée.</li> <li>Les problèmes de certificat de sécurité peuvent indiquer une tentative de duperie ou d'interception des données que vous envoyez sur le serveur.</li> <li>Nous vous recommandons de fermer cette page Web et de quitter ce site.</li> <li>Cliquez ici pour fermer cette page Web.</li> <li>Poursuivre avec ce site Web (non recommandé).</li> <li>Informations</li> </ul> | Dette connexion n'est pas certifiée         Sus avez demandé à Firefox de se connecter de manière sécurisée à mamaison-alarmesomfy.net, mais nous ne pouvons pas confirmer que votre connexion est scirisée.         Normalement, lorsque vous essayez de vous connecter de manière sécurisée, les sites présentent une identification certifiée pour prouver que vous vous trouvez à la bonne adresse. Cependant, l'Identité de site ne peut pas être vérifié.         Que dois-je faire ?         Si vous vous connectez habituellement à ce site s ans problème, cette erreur peut signifier que que que vous ne devriez pas continuer.         Jortir dici !         Dettails techniques         be comprends les risques |

#### Vous ne devez pas tenir compte de ce message.

Pour ne plus avoir ce message d'avertissement, SOMFY vous propose de vous guider, pour ajouter le certificat de votre système d'alarme à votre navigateur. (Ce n'est pas une étape obligatoire, vous pouvez vous connecter sans risque à votre système d'alarme en poursuivant votre connexion)

- Si vous utilisez Internet Explorer, rendez vous Partie A
- Si vous utilisez Mozilla Fire Fox, rendez vous Partie B

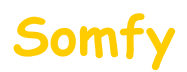

Partie A : installation du certificat sur Internet Explorer (Version 8)

ATTENTION ! sous Windows Vista vous devez être connecté en tant qu'administrateur de l'ordinateur

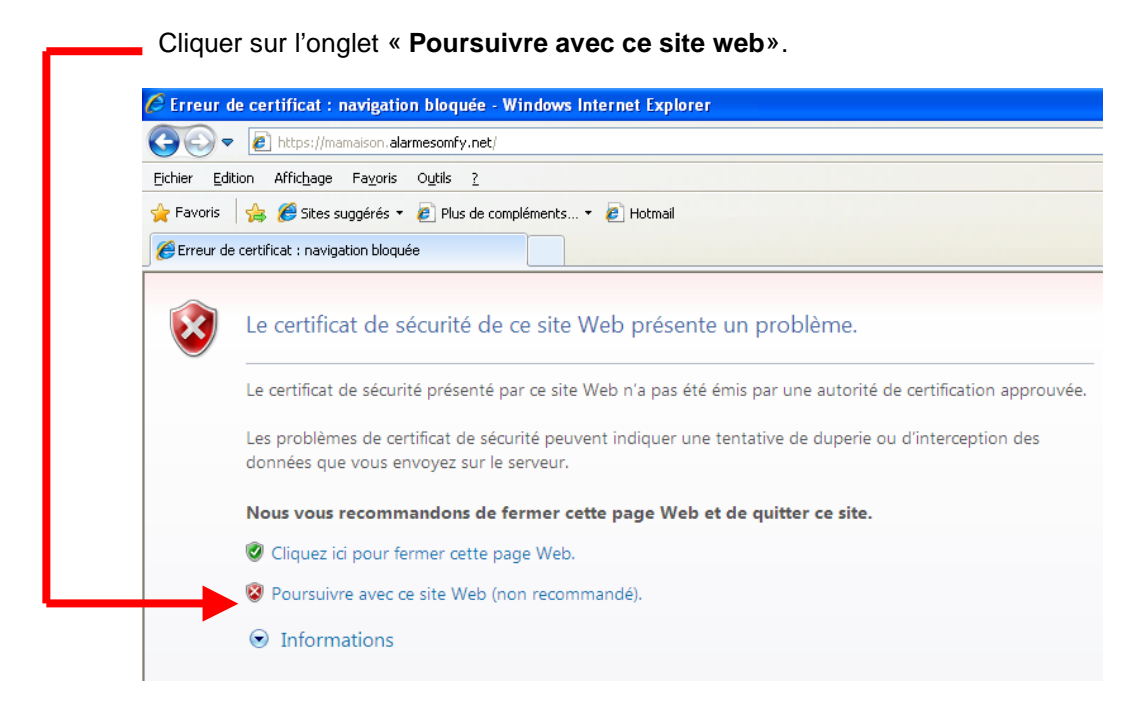

Cliquer sur l'onglet « Erreur de certificat»

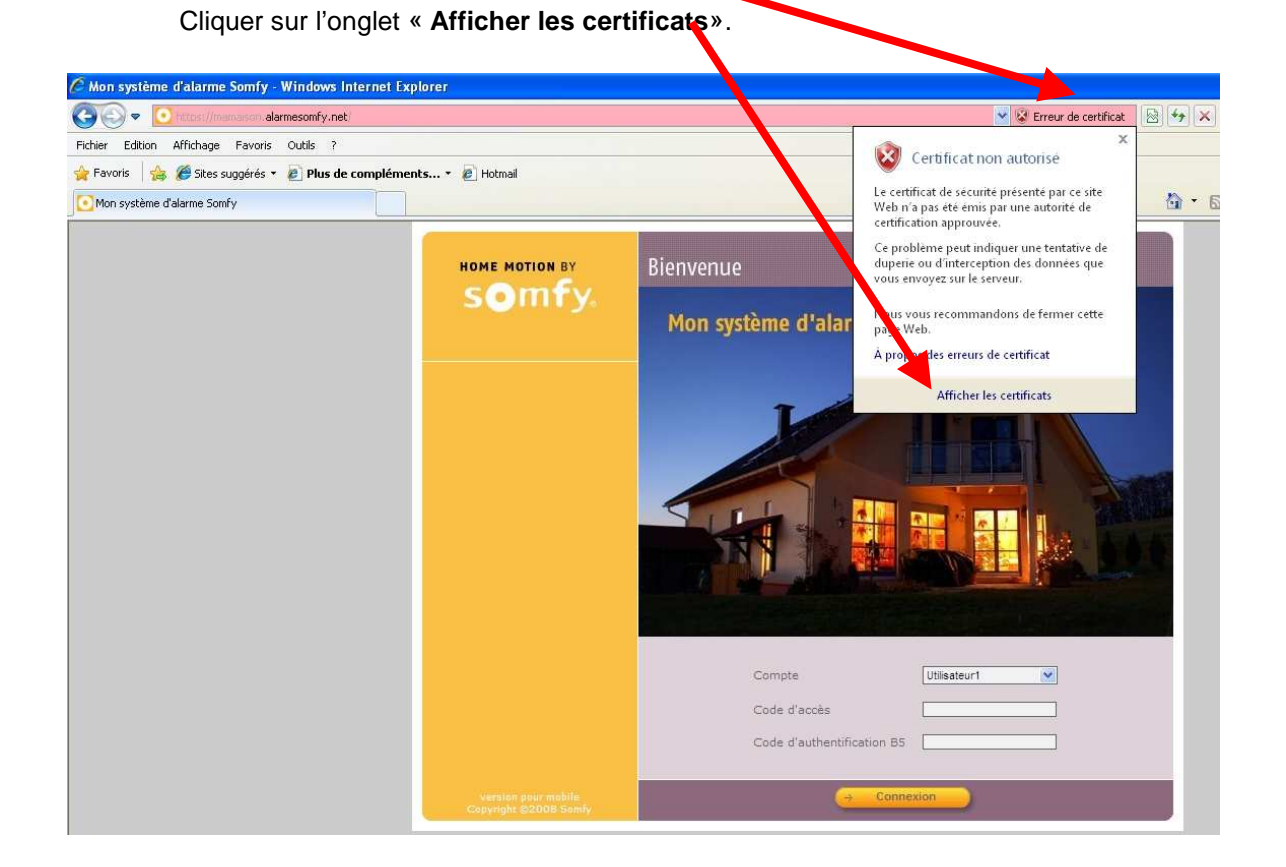

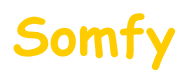

### 1) Cliquer sur l'onglet « Installer le certificat»

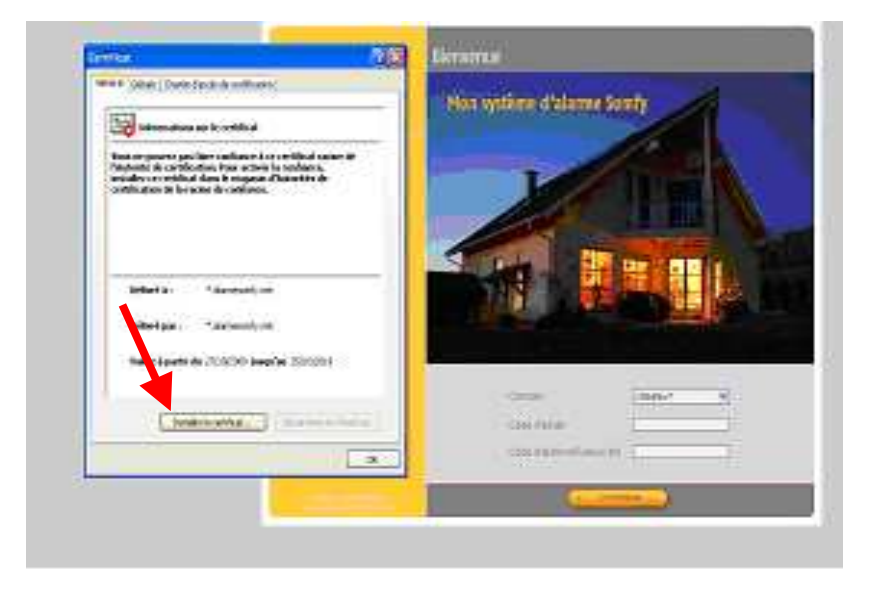

- 2) Cliquer sur l'onglet « Placer tous les certificats dans le magasin suivant :»
- 3) Cliquer sur « parcourir »

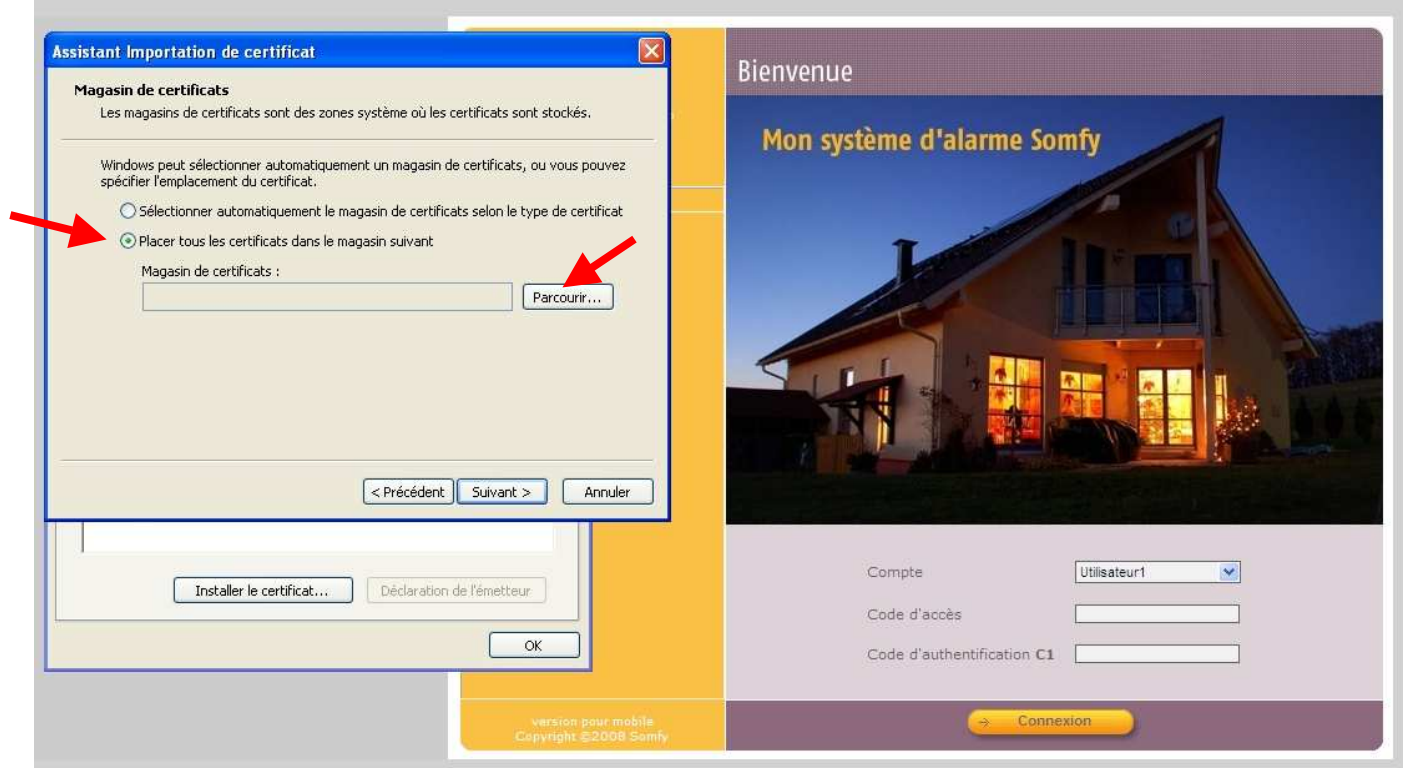

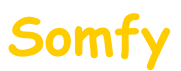

4) Sélectionner « Autorités de certification racines de confiance»

### 5) Cliquer sur « OK »

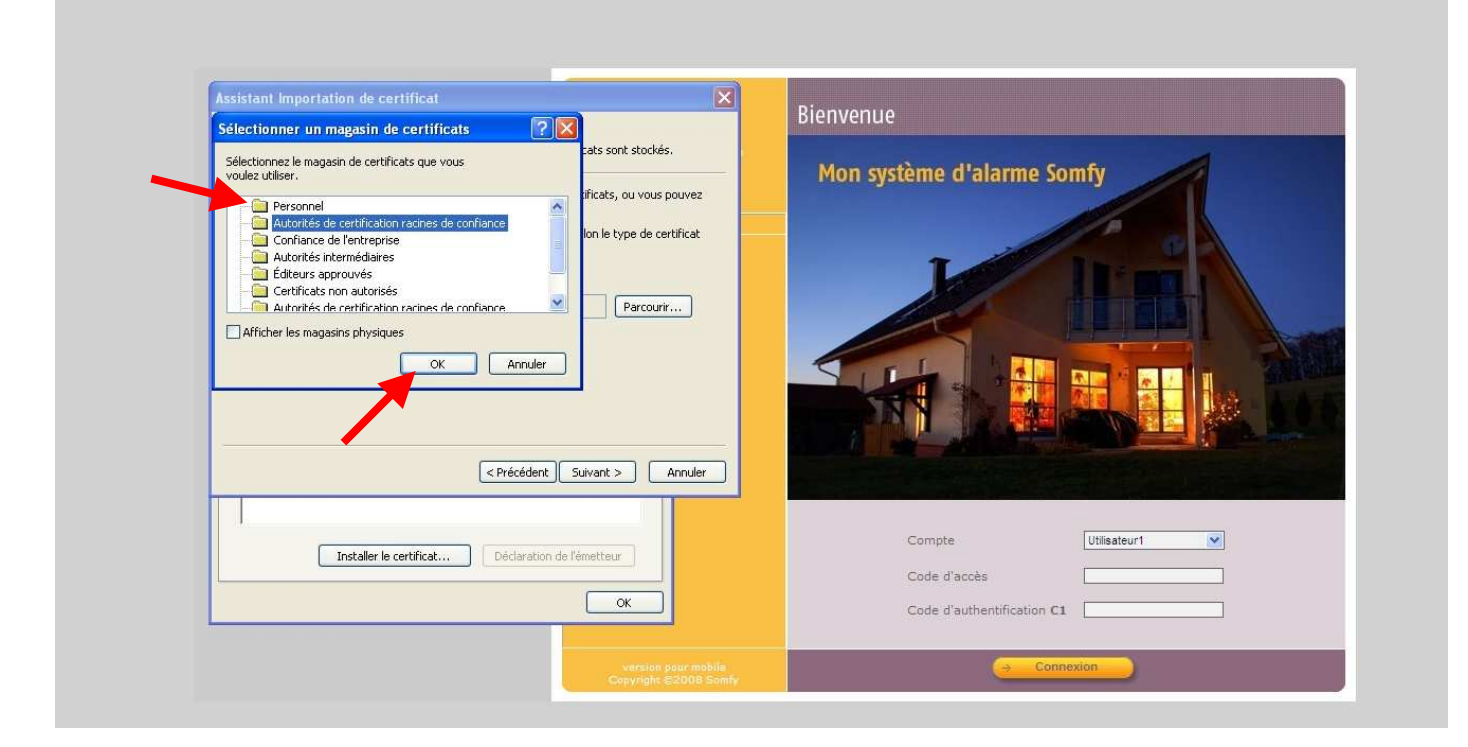

### 5) Cliquer sur « Suivant »

| Assistant Importation de certificat                                                                                                    | Bienvenue                                                    |
|----------------------------------------------------------------------------------------------------|--------------------------------------------------------------|
| Les magasins de certificats sont des zones système où les certificats sont stockés.  Windows peut sélectionner automatiquement un magasin de certificats, ou vous pouvez spécifier l'emplacement du certificat.  Sélectionner automatiquement le magasin de certificats selon le type de certificat Sélectionner automatiquement le magasin suivant Magasin de certificats :  Autorités de certification racines de confiance Parcourir  CPrécédent Suivant > Annuler | Mon système d'alarme Somfy                                   |
| Installer le certificat Déclaration de l'émetteur OK                                                                                                    | Compte Utilisateur1  Code d'accès Code d'authentification C1 |
| versión pour móbile<br>Copyright ©2088 Somfy                                                                                                    | Connexion                                                    |

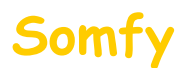

#### 6) Cliquer sur « Terminer»

| Assistant Importation de certificat<br>Fin de l'Assistant Importation de certificat.<br>Vous avez terminé correctement l'Assistant Importation de certificat.<br>Vous avez spécifié les paramètres suivants :<br>Magasin de certificats sélectionné par l'utilisateur Autoril<br>Contenu Certifi | Bienvenue<br>Mon système d'alarme Somfy                      |
|----------------------------------------------------------------------------------------------------|--------------------------------------------------------------|
| Précédent Terminer Annuler                                                                                                    |                                                              |
| Installer le certificat Déclaration de l'émetteur                                                                                                    | Compte Utilisateur1  Code d'accès Code d'authentification C1 |
| versien pour mobile<br>Copyright ⊜2008 Semty                                                                                                    |                                                              |

### 7) Cliquer sur « Oui»

| ······································ | Non-particular Dichows Darbe                                                                                                    |
|----------------------------------------|----------------------------------------------------------------------------------------------------|
|                                        | ns                                                                                                    |
| 202                                    |                                                                                                    |
| <u>4</u>                               | reaction of the end to be an a solution of the source of the end of the source of the end of the source of the<br>The end of the                                                                                                    |
|                                        | terior musical and a second president a "annexis of "such as been adverted and an annexis of a second set of a                                                                                                    |
|                                        |                                                                                                    |
|                                        | AND BEE EPICI COCI BRIAN SCORE OF                                                                                                    |
|                                        | Anie and an and a factor and the second and a second solid and provide a second solid and the second solid and the |
|                                        | And all and a first of the second second sec |
|                                        | And any applied of the second second se                                                                                                    |
|                                        |                                                                                                    |
|                                        |                                                                                                    |
|                                        |                                                                                                    |

8) Fermer toutes les fenêtres ouvertes du navigateur et reconnectez vous au système d'alarme : Vous ne devez plus avoir de message concernant le certificat de sécurité

ATTENTION ! Cette installation est valable pour ce navigateur et cet ordinateur. Si vous vous connectez à distance via un autre ordinateur, vous rencontrerez le même message de sécurité. Vous avez alors la possibilité de ne pas tenir compte du message ou de l'installer à nouveau.

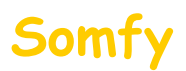

### Partie B : installation du certificat sur Mozilla Firefox (Version 3.5)

Cliquer sur l'onglet « Je comprends les risques».

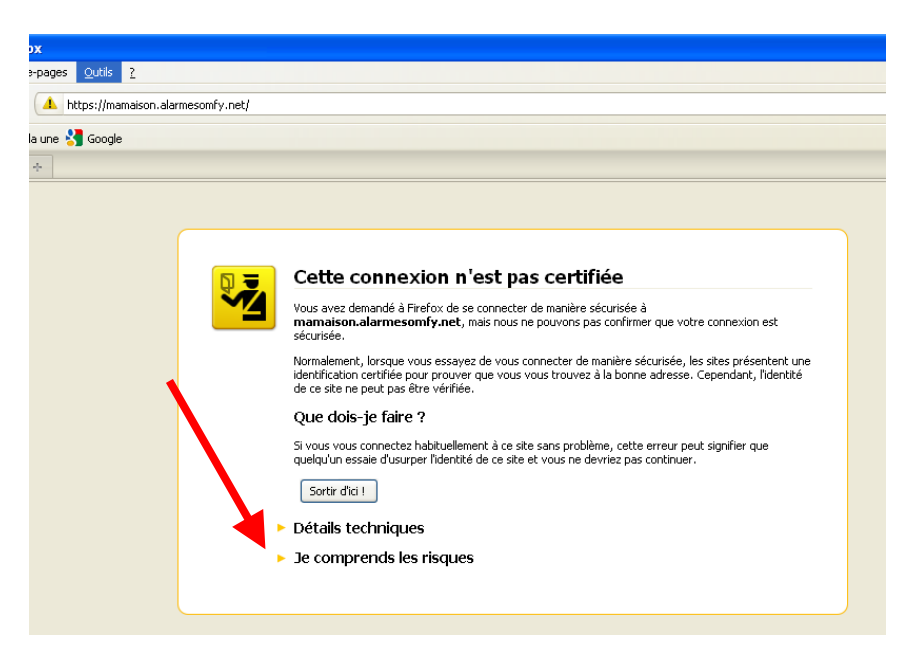

Cliquer sur l'onglet « Ajouter une exception».

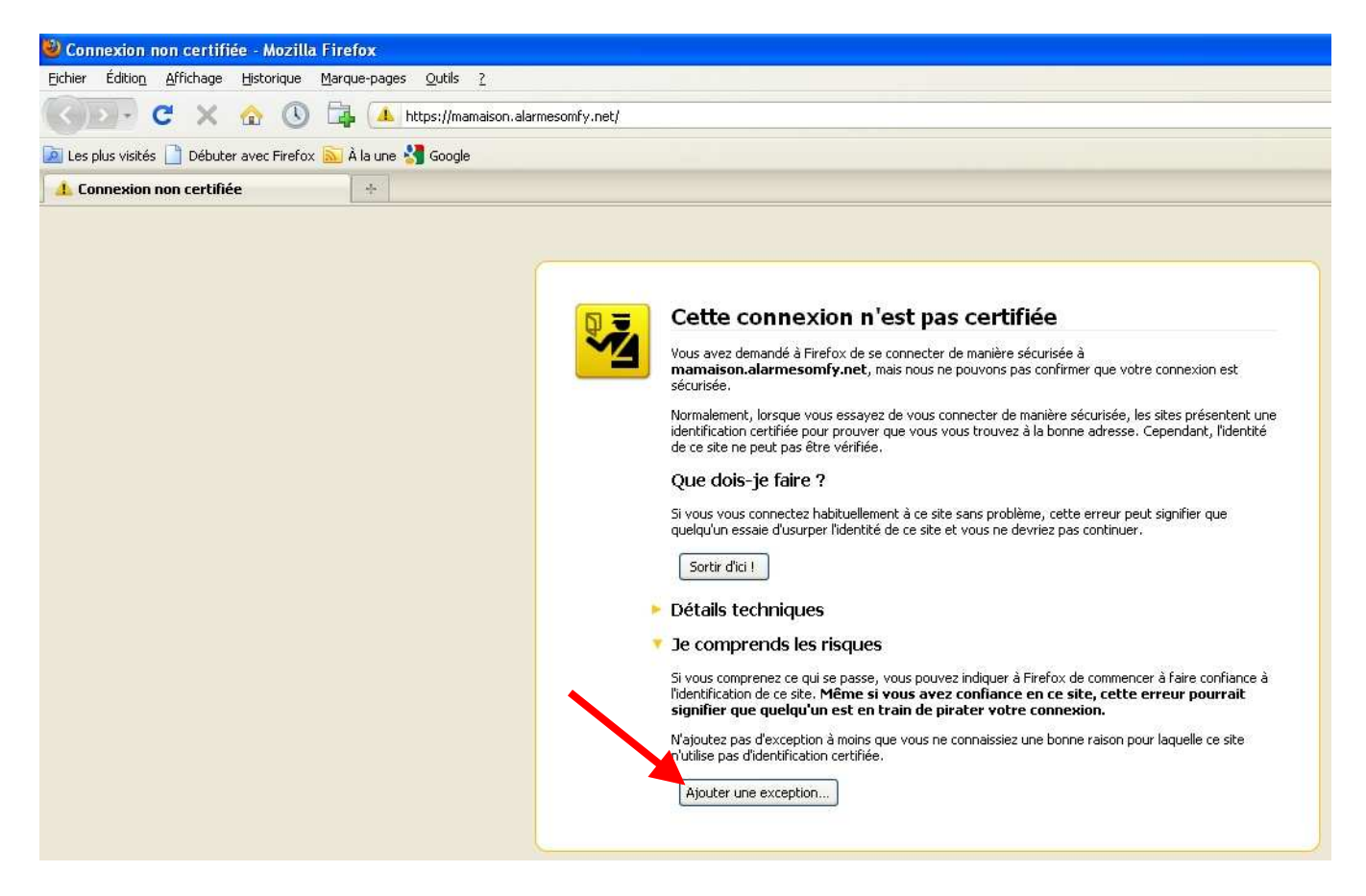

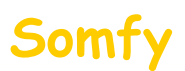

Vérifier que la case « Conserver cette exception de façon permanente » soit cochée

Puis cliquer sur « Confirmer l'exception de sécurité »

| 🕘 Connexion non certifiée - Mozilla Firefox                   |                                                                                                    |                                                        |
|---------------------------------------------------------------|----------------------------------------------------------------------------------------------------|--------------------------------------------------------|
| Eichier Édition Affichage Historique Marque-pages Qutils ?    |                                                                                                    |                                                        |
| 💽 🕞 - C 🗙 🏠 🕓 🛱 🔺 https://mamaison.alarn                      | nesomfy.net/                                                                                                    |                                                        |
| 🔟 Les plus visités 📋 Débuter avec Firefox 🔝 À la une 绪 Google |                                                                                                    |                                                        |
| 👍 Connexion non certifiée 🔶                                   |                                                                                                    |                                                        |
|                                                               |                                                                                                    |                                                        |
|                                                               | Ajout d'une exception de sécurité Vous êtes en train de passer outre la façon dont Firefox identifie ce site.<br>Les banques, magasins et autres sites Web publics légitimes ne vous demanderont pas de faire cela.<br>Serveur<br>Adresse : https://mamaison.elermesomfyl.net/ Obtenir le certificat<br>- État du certificat<br>Ce site essaie de sidentifier lui-même avec des informations invalides.<br>Identité inconnue<br>Le certificat n'est pas sûr car il n'a pas été vérifié par une autorité reconnue. | hexion est<br>s présentent une<br>idant, l'identité    |
|                                                               | Congerver cette exception de façon permanente Confirmer l'exception de sécurité Annuler                                                                                                    | sire confiance à<br><b>r pourrait</b><br>Jelle ce site |

ATTENTION ! Cette installation est valable pour ce navigateur et cet ordinateur. Si vous vous connectez à distance via un autre ordinateur, vous rencontrerez le même message de sécurité. Vous avez alors la possibilité de ne pas tenir compte du message ou de l'installer à nouveau.